## Para configurar Skype.

| (m) ld 7.0 .                                                  | Nuevo Documento de Microsoft Office Word (2) - Microsoft Word                                                                                                    | - a × |
|---------------------------------------------------------------|----------------------------------------------------------------------------------------------------|-------|
| inicia Insertar Diceña de página Referencia                   | s Cerrespondencia Revisar Vista diaPDP 10                                                                                                    |       |
| Nor Balai Dada di pigun Merena                                | 2 Cargeneral 2 Kar X Kar 2 Kar 2 Kar |       |
|                                                               |                                                                                                    | •     |
| Pégine: 1 de 1 - Palabras: 27 🧭 Español jattab. internacional |                                                                                                    |       |
| P Escribe aquí para buscar                                    |                                                                                                    |       |

Paso 1: Abrir Skype y entrar a configuraciones.

Ingresar en los 3 puntos y seleccione configuración.

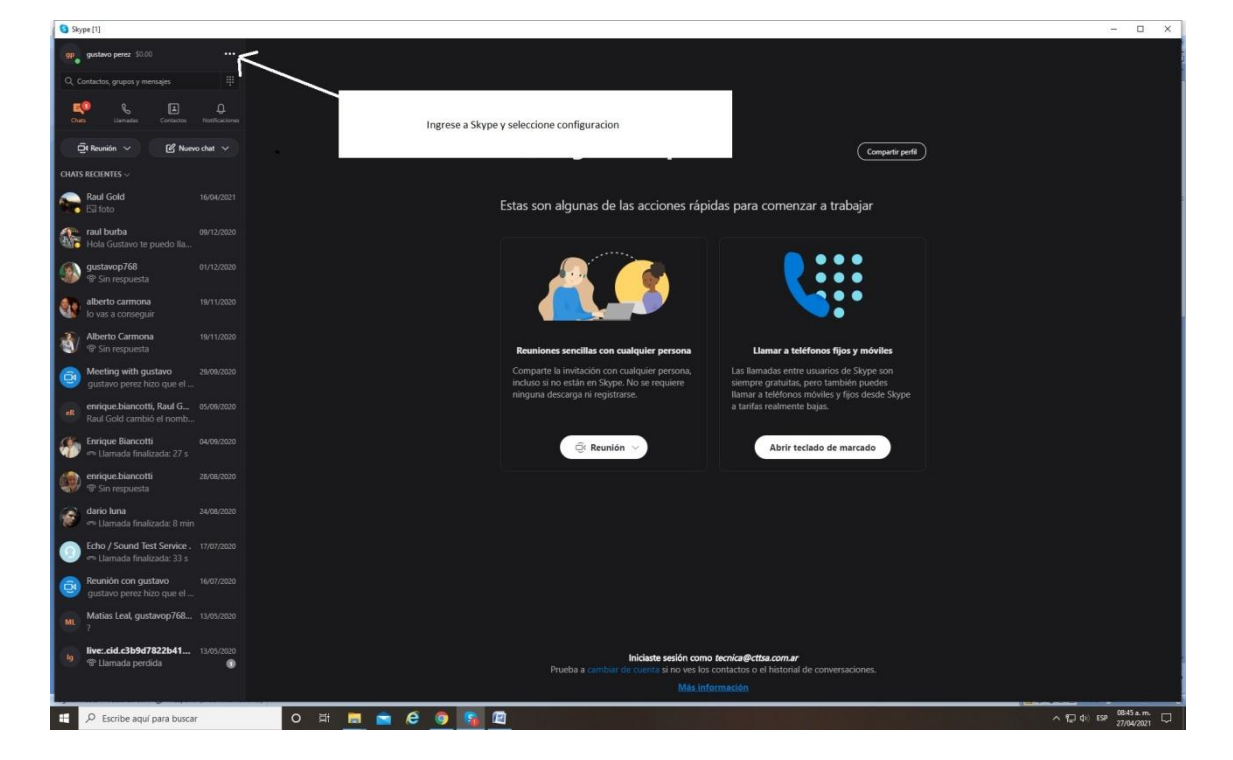

Fig. 2.

Paso 2: Dentro de configuración seleccionar Audio y video.

Paso 3: Seleccionar cámara.

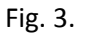

| S HOHLIN                                                                                                    |                     |                                                                                                    |                                               | - U ^                    |
|----------------------------------------------------------------------------------------------------|---------------------|----------------------------------------------------------------------------------------------------|-----------------------------------------------|--------------------------|
| gr gustava perez \$0.00 ***                                                                                                    |                     |                                                                                                    |                                               |                          |
| Q. Contactos, grupos y mensajes III                                                                                                    |                     |                                                                                                    |                                               |                          |
|                                                                                                    |                     | ¡Bienvenido!                                                                                                    |                                               |                          |
|                                                                                                    | Selecciona          | r camara en este caso seria: Integrated                                                                                                    |                                               |                          |
| CHAIS RECENTES -                                                                                                    | carriera.           |                                                                                                    | Compartir perfit                              |                          |
| Raul Gold 16/04/2021                                                                                                    | Skype               | ×                                                                                                    |                                               |                          |
| ESE foto                                                                                                    |                     | VIDEO                                                                                                    | a trabajar                                    |                          |
| We Hola Gustavo te puedo Ila                                                                                                    | Configuración       | Cámara Integrate Camera                                                                                                    |                                               |                          |
| gustavop/68 01/12/2020     T Sin respuesta                                                                                                    | 😤 Cuenta y Perfil   |                                                                                                    | letegrated Camera<br>Logi Capture             |                          |
| alberto carmona 19/11/2020                                                                                                    | {Ŝ} General         |                                                                                                    | vMix Video<br>vMix Video External 2           |                          |
| lo vas a conseguir     Alberto Carmona 18/11/2020                                                                                                    | Apariencia          |                                                                                                    | VMix Video YV12<br>vMix Video External 2 YV12 |                          |
| 🐒 🐨 Sin respuesta                                                                                                    | O Audio y video     | and the second second sec | os fijos y móviles                            |                          |
| gustavo perez hizo que el                                                                                                    | € Llamadas          |                                                                                                    | urios de Skype son<br>Lambién puedes          |                          |
| enrique.biancotti, Raul G 05/09/2020<br>Raul Gold cambió el pomb                                                                                                    |                     | Elegir efecto de fondo                                                                                                    | ies y ijos desde skype<br>15.                 |                          |
| Enrique Biancetti 04/09/2020                                                                                                    | C. mensues          |                                                                                                    | de marrado                                    |                          |
| en Llamada finalizada: 27 s                                                                                                    | I. Notificaciones   |                                                                                                    |                                               |                          |
| Sin respuesta                                                                                                    | L. Contactos        |                                                                                                    |                                               |                          |
| 🐨 dario luna 24/08/2020<br>🖛 Llamada finalizada: 8 min                                                                                                    | Ayuda y comentarios |                                                                                                    |                                               |                          |
| Echo / Sound Test Service . 17/07/2020                                                                                                    |                     |                                                                                                    |                                               |                          |
| Comion con gustavo     Me/07/2020     curtavo parete hizo curta el                                                                                                    |                     | Micrófono Micrófono Bliah Definition Audio Devicel V                                                                                                    |                                               |                          |
| Mt. Matias Leal, gustavop768 13/05/2020                                                                                                    |                     |                                                                                                    |                                               |                          |
| live:.cid.c3b9d7822b41 11/05/2020                                                                                                    |                     | Iniciaste ración como tecnica@ctica com ar                                                                                                    |                                               |                          |
| Tamada perdida 🕜                                                                                                    |                     | rueba a cambiar de cuenta si no ves los contactos o el historial de co                                                                                                    |                                               |                          |
| And the second second se |                     | más información                                                                                                    |                                               |                          |
| Escribe aquí para buscar                                                                                                    | H 🖪 🚔 🤄 🧿 🌆 🖾       |                                                                                                    | ~ \$ 12 4) BP                                 | 08:53 a.m.<br>27/04/2021 |

Paso 4: Seleccionar el micrófono integrado a la cámara.

Fig. 4.

| Skype [1]                                                                |                                                  |                                                                                                    | - 🗆 ×                    |
|--------------------------------------------------------------------------|--------------------------------------------------|----------------------------------------------------------------------------------------------------|--------------------------|
| ge gustavo perez \$0.00 ····                                             |                                                  |                                                                                                    |                          |
| Q, Contactos, grupos y mensajes                                          |                                                  |                                                                                                    |                          |
| Seleccione entrada<br>Microfono(high Def                                 | de microfono: En este caso<br>nition Audio Dev). | Bienvenidol                                                                                                    |                          |
| Chub Lienadas Contactos Notificaciónes                                   | gp_                                              |                                                                                                    |                          |
| Qi Reunión 🗸 🕼 Nuevo chat 🗸                                              |                                                  | gustavo perez                                                                                                    | Compartir perfi          |
| CHATS RECIENTES V                                                        |                                                  |                                                                                                    |                          |
| Raul Gold 16/04/2021<br>E3 foto                                          | a style                                          | a trabaj                                                                                                    | ar                       |
| raul burba 09/12/2020<br>Hola Gustavo te puedo IIa                       | onfiguración                                     |                                                                                                    |                          |
| gustavop768         01/12/2020           Transport         Sin respuesta | 은 Cuenta y Perfil                                | Confursción de la cámara web                                                                                             |                          |
| alberto carmona 19/11/2020     lo vas a conseguir                        | 💮 General                                        | АИЛЮ                                                                                                    |                          |
| Alberto Carmona 19/11/2020                                               | 🖏 Altariencia                                    | Micrófono Micrófono (High Definition Audio Device) 🗠                                                                     |                          |
| Sin respuesta                                                            | 0 Audio y video                                  | • • • • • • • • • • • • • • • • • • •                                                                                    | nóviles                  |
| gustavo perez hizo que el                                                | 🗞 Llamadas                                       | micrófono                                                                                                    | desde Skype              |
| enrique.biancotti, Raul G 05/09/2020<br>Raul Gold cambió el nomb         | 🗐 Mensajes                                       |                                                                                                    |                          |
| €nrique Biancotti 04/09/2020                                             |                                                  | Cancelación de ruido Auto (predeterminado)<br>Elige Bijas disea que otros usuarios puedan ofrimúsica. Mas<br>información | ado                      |
| enrique biancotti 28/08/2020<br>P Sin respuesta                          | Contactos                                        | Altavoces Dispositivo de comunicaciones predeterminado >                                                                 |                          |
| ere Lamada finalizada: 8 min                                             | (j) Ayuda y comentarios                          |                                                                                                    |                          |
| Echo / Sound Test Service . 17/07/2020     Imalizada: 33 s               |                                                  | Probar audio Probar audio Cancelar silencio para llamadas entrantes                                                      |                          |
| Reunión con gustavo 16/07/2520 gustavo perez hizo que el                 |                                                  |                                                                                                    |                          |
| Matias Leal, gustavop768 13/05/2520                                      |                                                  |                                                                                                    |                          |
| Ive:.cid.c3b9d7822b41 13/05/2020                                         |                                                  | Iniciaste sesión como tecnica@cttsa.com.ar                                                                               | nes.                     |
|                                                                          |                                                  |                                                                                                    |                          |
| 🖽 🔎 Escribe aquí para buscar 🛛 🛛 🖽 🧮 💼                                   | 6 🧕 🖻 🛐                                          | the property of the second second second second second second second second second second second second second           | ∧ ¶⊒ d≬ ESP 27/04/2021 □ |

Paso 5: Probar el micrófono hablando a la cámara tendremos que observar que la señal sea detectada.

Paso 6: Cerrar la ventana de configuración.